## BUREAU DE LECTURE + EXERCISEUR

A lentissage de la loc de la lecture - apprentissage de la lecture - apprentissage de la lecture

10. S'attribuer le contrôle total sur un dossier / fichier (Vista, Win7 & Win8) (p.17)

# **1. PRÉALABLES POUR LES UTILISATEURS DE VISTA, WIN7 & WIN8**

Si vous avez <u>Windows Vista, Win7 ou Win8</u>, LE CONTRÔLE DES COMPTES UTILISATEURS DOIT ÊTRE DÉSAC-TIVÉ AVANT DE LANCER L'INSTALLATION...

Pour ce faire, cliquer sur <u>Démarrer</u> puis sur <u>Panneau de configuration</u>, puis sur <u>Comptes d'utilisa-</u> <u>teurs</u>. Cliquer sur <u>Activer</u> ou désactiver le contrôle des comptes utilisateurs puis décocher <u>Utiliser le</u> <u>contrôle des comptes d'utilisateurs</u> pour vous aider à protéger votre ordinateur puis cliquer sur <u>OK</u>. Redémarrer l'ordinateur. Réintroduire le CD dans le lecteur, l'installation se lance alors automatiquement.

# 2. INSTALLATION DES SCÉNARIOS PÉDAGOGIQUES

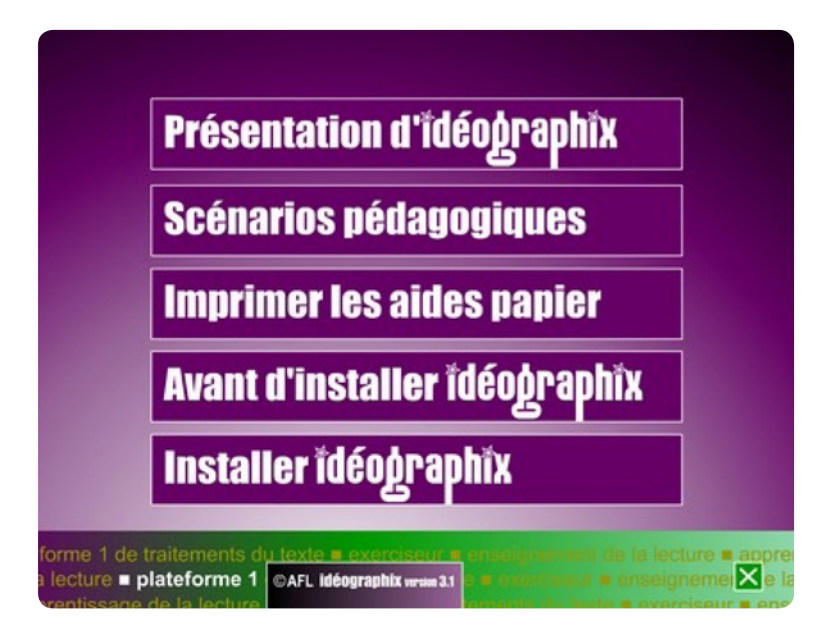

Le programme d'installation s'ouvre, cliquer sur **Suivant**.

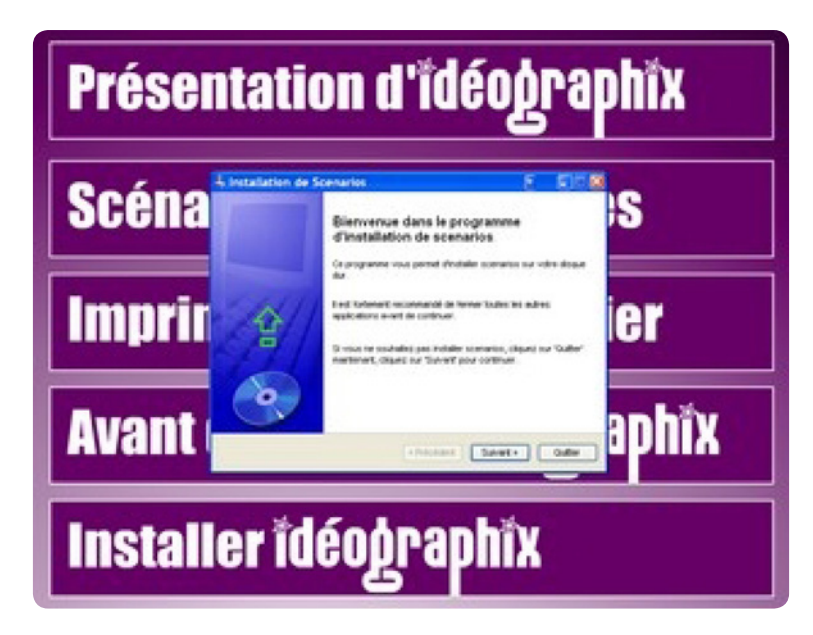

Puis cliquer à nouveau sur Suivant.

| énertoire                                                                 |                   | Provide State |
|---------------------------------------------------------------------------|-------------------|---------------|
| Choisissez un répertoire d'installation puis cliquez s<br>pour continuer. | ur 'Suivant'      | 3             |
| Les fichiers de Scenarios seront installés dans le ré                     | pertoire suivant: |               |
| C:\Program Files\scenarios                                                |                   | ] [           |
| Espace disque nécessaire :                                                | 311 Mo            |               |
| Espace disque disponible :                                                | 3737 Mo           |               |
|                                                                           |                   |               |
|                                                                           |                   |               |
| Cliquez sur 'Suivant' pour continuer.                                     |                   |               |
|                                                                           |                   |               |

Cliquer alors sur l'icône <u>Scénarios</u> présente sur le bureau pour lancer leur présentation.

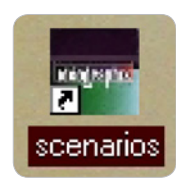

## **3. INSTALLER EN RÉSEAU OU EN MONOPOSTE**

Commencer par installer le logiciel sur le serveur ou en mode administrateur (pour une installation monoposte), la fenêtre suivante apparaît. Cliquer sur **Installer Idéographix** 

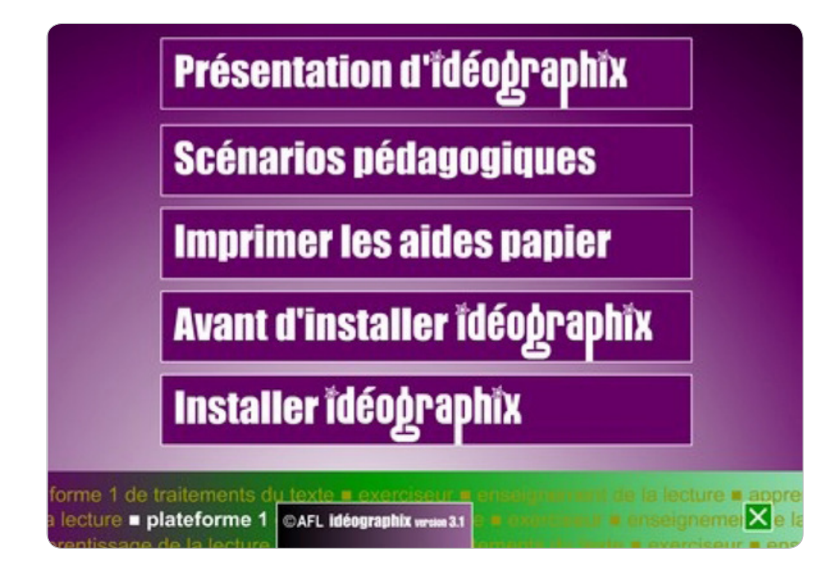

Puis cliquer sur Oui.

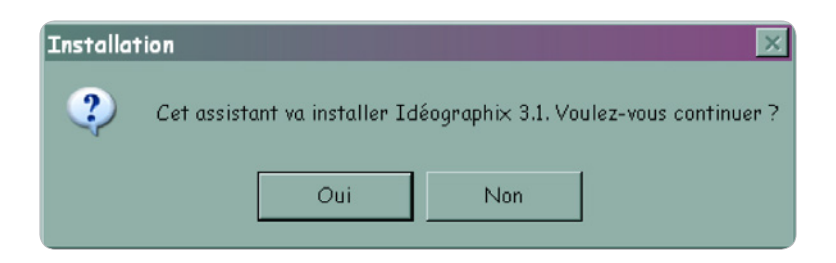

La fenêtre d'installation s'ouvre, cliquer sur **Suivant**.

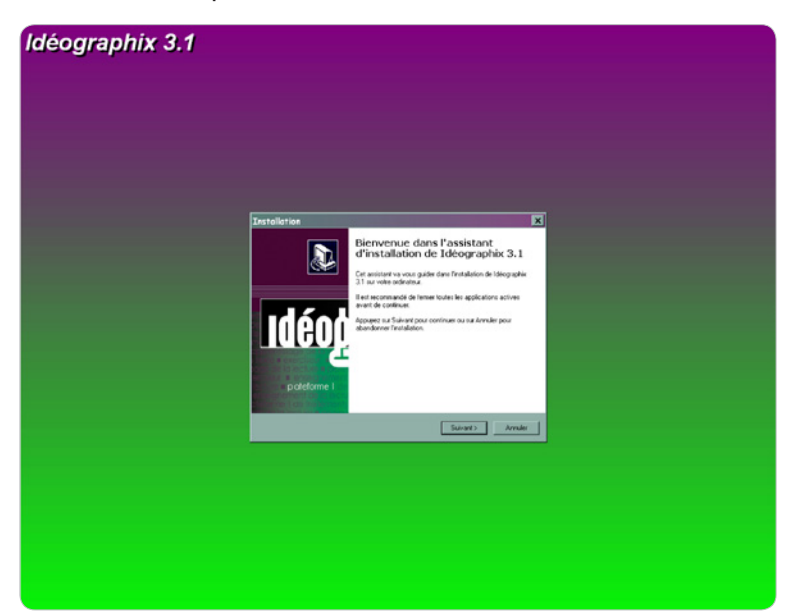

Puis cocher Je comprends et j'accepte puis cliquer sur **Suivant**.

| Installation                                                                                                    |
|----------------------------------------------------------------------------------------------------|
| Accord de licence<br>Les informations suivantes sont importantes. Veuillez les lire avant de continuer.                                                                                                    |
| Veuillez lire le contrat de licence suivant. Vous devez en accepter tous les termes avant<br>de continuer l'installation.                                                                                                    |
| ARTICLE 1 - CLAUSE GENERALE<br>Conformément aux stipulations ci-après énoncées, les produits de l'Association<br>Française pour la Lecture (dorénavant AFL) comprennent tous les progiciels et<br>matériels fabriqués par l'AFL, ainsi que tous les services associés. La vente ou<br>l'utilisation des produits de l'AFL est soumise aux présentes conditions générales qui<br>prévalent sur toutes conditions d'achat, sauf dérogation formelle et expresse de la<br>part de l'AFL.<br>ARTICLE 2 - FORMATION DU CONTRAT<br>Tout contrat signé par l'AFL, ou toute commande qu'elle accepte, est soumis aux<br>présentes conditions générales, dont le client reconnaît avoir pris connaissance et<br>qu'il accepte sans y apposer sa signature. Elles peuvent être modifiées ou |
| Je comprends et j'accepte les termes du contrat de licence                                                                                                    |
| O Je refuse les termes du contrat de licence Français-                                                                                                    |
| < Précédent Suivant > Annuler                                                                                                    |

## Cliquer sur <u>Suivant</u>.

| ossier de destination<br>Où Idéographix 3.1 doit-il être insta | allé ?                                                                                                    |
|----------------------------------------------------------------|----------------------------------------------------------------------------------------------------|
| 27) - 1 han internet and installed by                          | é anna bh 21 dens la da sins scionnt                                                                            |
|                                                                | eographix 3. E dans le dossier sulvant.                                                                         |
| Pour continuer, appuyez sur Suiva<br>appuyez sur Parcourir.    | ant. Si vous souhaitez choisir un dossier différent,                                                            |
| C:\Program Files\AFL\Ideographi                                | x3.0 Parcourir                                                                                                  |
|                                                                |                                                                                                    |
|                                                                |                                                                                                    |
|                                                                |                                                                                                    |
|                                                                |                                                                                                    |
|                                                                |                                                                                                    |
| 1                                                              | E O Manufactura d'Anna d'Anna d'Anna d'Anna d'Anna d'Anna d'Anna d'Anna d'Anna d'Anna d'Anna d'Anna d'Anna d'An |

Cliquer sur <u>Oui</u>.

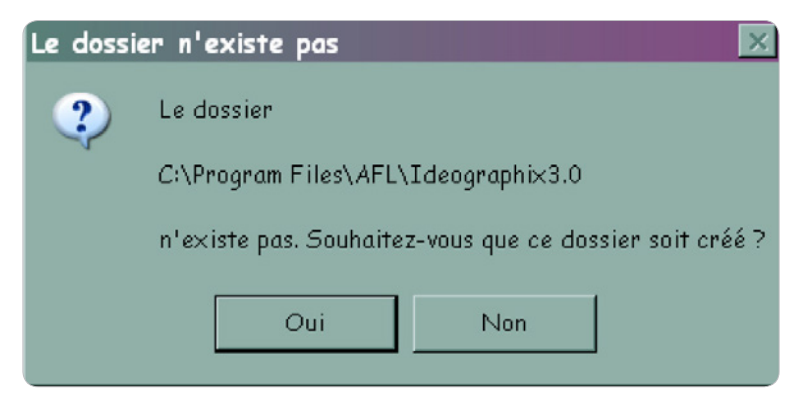

## Cliquer sur <u>Suivant</u>.

| Installation                                                                                                    |
|----------------------------------------------------------------------------------------------------|
| Répertoire données<br>Quel est le répertoire de travail d'Idéographix ?                                                                                                    |
| Pour continuer, appuyez sur Suivant.<br>Si vous souhaitez choisir un dossier différent, appuyez sur Parcourir.<br>Attention, les différents utilisateurs d'Idéographix doivent avoir tous les droits sur ce<br>répertoire. |
| C:\AFL\Idéographix Parcourir                                                                                                    |
|                                                                                                    |
|                                                                                                    |
|                                                                                                    |
| Français                                                                                                    |
| < Précédent Suivant > Annuler                                                                                                    |

## Cliquer sur <u>Suivant</u>.

| Installation<br>Composants à installer<br>Quels composants de l'application souhaitez-vous installer ?                                                                                                    | ×                                    |
|----------------------------------------------------------------------------------------------------|--------------------------------------|
| Sélectionnez les composants que vous désirez installer ; décochez les compo<br>vous ne désirez pas installer. Appuyez ensuite sur Suivant pour continuer l'ins<br>Version Monoposte ou Serveur de Réseaux - Idéographix : Bureau de Lectu | osants que<br>tallation.<br>re et Ex |
| <ul> <li>Bureau de Lecture</li> <li>Exographix, poste maître (gestion des élèves, des filières, des résultats)</li> <li>Exographix, poste élève en réseau</li> </ul>                                                                      | 255,6 Mo<br>47,1 Mo<br>19,2 Mo       |
| Les composants sélectionnés nécessitent au moins 262,3 Mo d'espace dispo<br>Français                                                                                                    | nible.                               |

## Cliquer sur <u>Suivant</u>.

| Installation 🗙                                                                                                    |
|----------------------------------------------------------------------------------------------------|
| Sélection du dossier du menu Démarrer<br>Où l'assistant d'installation doit-il placer les raccourcis du programme ?                                                                                                    |
| L'assistant va créer les raccourcis du programme dans le dossier du menu<br>Démarrer indiqué ci-dessous.<br>Appuyez sur Suivant pour continuer. Appuyez sur Parcourir si vous souhaitez<br>sélectionner un autre dossier du menu Démarrer. |
| AFL - IDÉOGRAPHIX 3.1 Parcourir                                                                                                    |
| Ne pas créer de dossier dans le menu Démarrer  Français      <                                                                                                    |

## Cliquer sur <u>Suivant</u>.

| Installation                                                                                                    |
|----------------------------------------------------------------------------------------------------|
| Tâches supplémentaires<br>Quelles sont les tâches supplémentaires qui doivent être effectuées ?                                                               |
| Sélectionnez les tâches supplémentaires que l'assistant d'installation doit effectuer<br>pendant l'installation de Idéographix 3.1, puis appuyez sur Suivant. |
| Base Multimedia                                                                                                    |
| ✓ Installation de 3000 images et/ou de 2000 sons et/ou de films de découvertes;                                                                               |
| Icônes supplémentaires :                                                                                                    |
| Créer les icônes sur le bureau                                                                                                    |
|                                                                                                    |
|                                                                                                    |
|                                                                                                    |
|                                                                                                    |
|                                                                                                    |
| Français                                                                                                    |
| C HOCOGRA CONVERTY AITHOR                                                                                                    |

## Cliquer sur <u>Installer</u>.

| une option d'installation.<br>de destination :<br>'rogram Files\AFL\Ideographix3.0 | )                     | <u> </u> |
|------------------------------------------------------------------------------------|-----------------------|----------|
| ire des données:<br>.FL/Idéographix                                                |                       |          |
|                                                                                    |                       |          |
|                                                                                    |                       | ₹.       |
|                                                                                    |                       | Þ        |
|                                                                                    | < Précédent Installer | Annuler  |

#### Le serveur **<u>Firebird</u>** s'installe.

| 📴 Installation - Firebird Serveur SQL 2.0                                                                                      |
|----------------------------------------------------------------------------------------------------|
| Installation en cours<br>Veuillez patienter pendant que l'assistant installe Firebird Serveur SQL 2.0 sur votre<br>ordinateur. |
| Extraction des fichiers<br>C:\Program Files\Firebird\Firebird_2_0\examples\build_win32\clean_all.bat                           |
|                                                                                                    |
|                                                                                                    |
|                                                                                                    |
|                                                                                                    |
| Francais                                                                                                    |
| Annuler                                                                                                    |

Toutefois si vous avez ce message d'erreur, reportez-vous à la page 10.

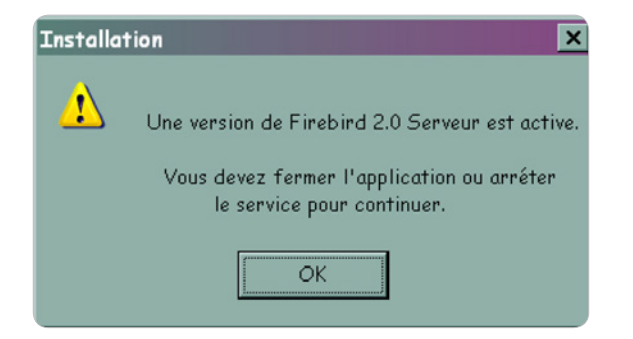

Se lance ensuite l'installation des fichiers multimédia, cliquer sur **Suivant**.

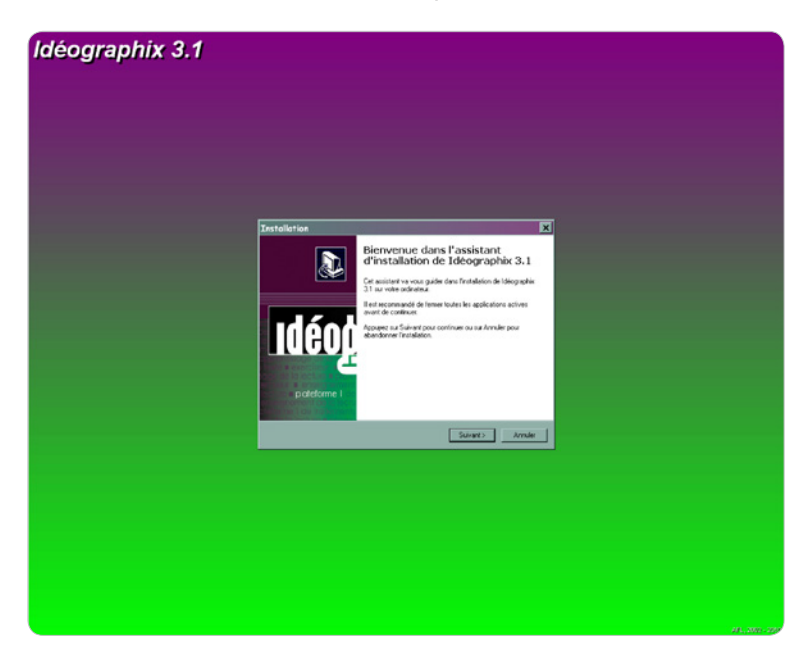

Cliquer sur Je comprends et j'accepte puis sur <u>Suivant</u>.

| Installation                                                                                                    |
|----------------------------------------------------------------------------------------------------|
| Accord de licence<br>Les informations suivantes sont importantes. Veuillez les lire avant de continuer.                                                                                                    |
| Veuillez lire le contrat de licence suivant. Vous devez en accepter tous les termes avant<br>de continuer l'installation.                                                                                                    |
| ARTICLE 1 - CLAUSE GENERALE<br>Conformément aux stipulations ci-après énoncées, les produits de l'Association<br>Française pour la Lecture (dorénavant AFL) comprennent tous les progiciels et<br>matériels fabriqués par l'AFL, ainsi que tous les services associés. La vente ou<br>l'utilisation des produits de l'AFL est soumise aux présentes conditions générales qui<br>prévalent sur toutes conditions d'achat, sauf dérogation formelle et expresse de la<br>part de l'AFL.<br>ARTICLE 2 - FORMATION DU CONTRAT<br>Tout contrat signé par l'AFL, ou toute commande qu'elle accepte, est soumis aux<br>présentes conditions générales, dont le client reconnaît avoir pris connaissance et<br>qu'il accepte sans y apposer sa signature. Elles peuvent être modifiées ou |
| Je comprends et j'accepte les termes du contrat de licence                                                                                                    |
| O Je refuse les termes du contrat de licence                                                                                                    |
| < Précédent Suivant > Annuler                                                                                                    |

## Cliquer sur <u>Suivant</u>.

|  | _ |
|--|---|
|  |   |
|  |   |

# Cliquer sur <u>Installer</u>.

| Type d'installation :<br>Installation complète                                          | <u> </u> |
|-----------------------------------------------------------------------------------------|----------|
| Composants sélectionnés :<br>Copie de plus de 2200 sons<br>Copie de plus de 3000 images |          |
|                                                                                         |          |
|                                                                                         |          |

Fin de l'installation serveur ou monoposte.

# 4. INSTALLATION SUR POSTE CLIENT

Pour une installation en réseau, lancez **Exographix** sur le serveur, passer en poste client, lancer l'installation du logiciel de la même manière que précédemment mais lors de l'apparition de la fenêtre suivante, sélectionner **POSTE CLIENT** d'une installation d'Exographix en réseau.

| Installation                                                                                                    | ×                       |
|----------------------------------------------------------------------------------------------------|-------------------------|
| Composants à installer<br>Quels composants de l'application souhaitez-vous installer ?                                                                          |                         |
| Sélectionnez les composants que vous désirez installer ; décochez les compo<br>vous ne désirez pas installer. Appuyez ensuite sur Suivant pour continuer l'inst | sants que<br>tallation. |
| Version Monoposte ou Serveur de Réseaux - Idéographix : Bureau de Lectur                                                                                        | e et Ex 💌               |
| Version Monoposte ou Serveur de Réseaux - Idéographix : Bureau de Lectur<br>POSTE CLIENT d'une installation d'Exographix en réseau                              | e et Exogra             |
| Exographix, poste élève en réseau                                                                                                    | 19,2 Mo                 |
|                                                                                                    |                         |
| Les composants sélectionnés nécessitent au moins 262,3 Mo d'espace dispor<br>irançais                                                                           | nible.                  |
| < Précédent Suivant >                                                                                                    | Annuler                 |

Se reporter ci-dessous si vous avez XP et un compte limité et à la page 10 si vous avez Vista, Win7 ou Win8.

# 5. EXÉCUTION D'IDÉOGRAPHIX SUR COMPTE LIMITÉ (AVEC XP)

Sur le compte administrateur, cliquer avec le bouton droit sur l'icône d'Ideographix Bureau de lecture.

Cliquer sur <u>Avancé</u>, puis sur <u>Exécuter en tant que...</u> Choisir l'utilisateur suivant (qui correspond à l'utilisateur ayant les droits d'administrateur sur le poste), saisir le **mot de passe le cas échéant** puis cliquer sur <u>OK</u>.

| Exécuter en tant que                                                                                                    |
|----------------------------------------------------------------------------------------------------|
| Quel compte d'utilisateur voulez-vous utiliser pour exécuter ce programme ?                                                                                                    |
| C L'utilisateur actuel (AFLBIS\admin)                                                                                                    |
| Protéger mon ordinateur et mes données des programmes non<br>autorisés.                                                                                                    |
| Cette option peut empêcher les virus informatiques d'endommager<br>voire ordinateur ou vos données personnelles, mais elle peut<br>également empêcher le programme de fonctionner correctement si<br>elle est sélectionnée. |
| L'utilisateur suivant :                                                                                                    |
| Nom d'utilisateur : 👩 admin 💌 📖                                                                                                    |
| Mot de passe :                                                                                                    |
| OK Annuler                                                                                                    |

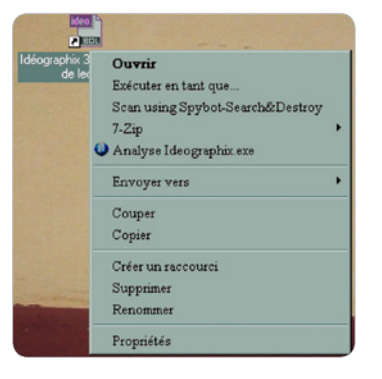

Recommencer cette manipulation pour **Exographix**. Pour démarrer le programme sur le compte administrateur ou sur le compte élève : démarrer normalement Ideographix et à l'invite de commande, entrer le nom de l'utilisateur ayant les droits d'administration et le mot de passe (le compte administrateur).

# 6. EXÉCUTION D'IDÉOGRAPHIX AVEC VISTA, WIN7 & WIN8

Pour que le logiciel fonctionne avec Vista, Win7 & Win8, il faut qu'Idéographix soit en compatibilité avec Vista, Win7 & Win8. Pour ce faire, effectuer un clic droit sur l'îcône d'Idéographix puis cliquer sur **Propriétés** puis sur l'onglet **Compatibilité** et cocher **Exécuter** ce programme en tant qu'administrateur.

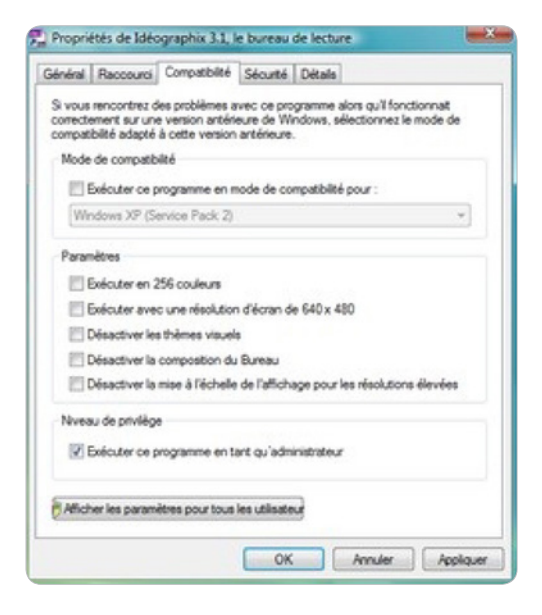

Procéder à l'identique pour **Exographix**.

Si vous n'avez pas la possibilité de cocher cette option, cliquer sur <u>Démarrer</u> puis sur <u>Panneau de configuration</u>, puis sur <u>Comptes d'utilisateurs</u>. Cliquer sur <u>Activer</u> ou désactiver le contrôle des comptes utilisateurs puis cocher Utiliser le contrôle des comptes d'utilisateurs pour vous aider à protéger votre ordinateur puis cliquer sur <u>OK</u>.

Retourner ensuite sur le Bureau, et effectuer la manipulation précédemment indiquée.

# 7. EXÉCUTION D'IDÉOGRAPHIX SUR COMPTE LIMITÉ AVEC VISTA, WIN7 & WIN8

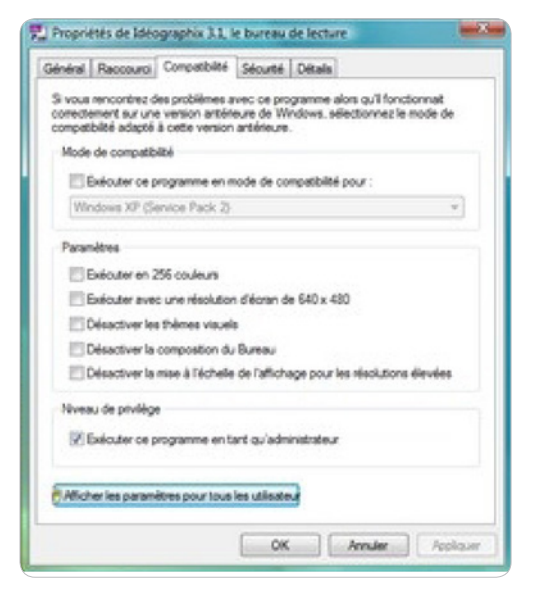

ATTENTION LE CONTRÔLE DES COMPTES UTILISATEURS DOIT ÊTRE ACTIVÉ AVANT DE PASSER EN COMPTE LIMITÉ...

Effectuer les mêmes manipulations pour **Exographix**.

Il faut auparavant avoir effectué la démarche précédente. Ensuite, effectuer un clic droit sur l'icône d'Idéographix puis cliquer sur **<u>Propriétés</u>** puis sur l'onglet <u>**Compatibilité**</u> puis sur <u>**Afficher**</u> les paramètres pour tous les utilisateurs.

Cocher la case **Exécuter ce programme en tant** qu'administrateur

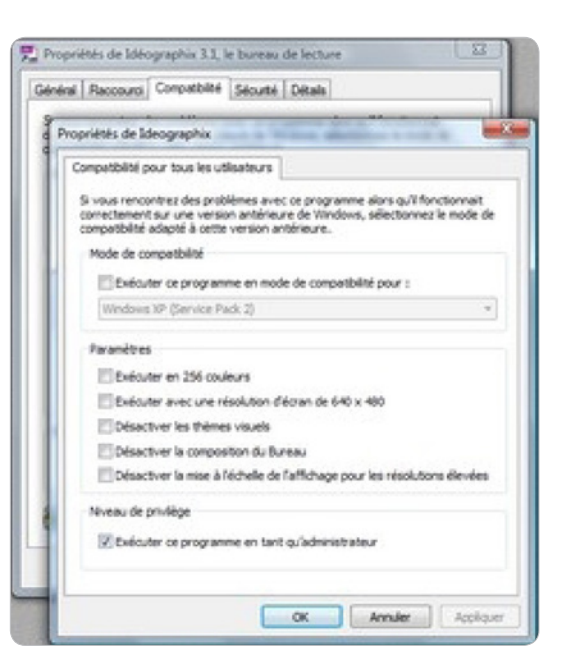

## 8. MESSAGE D'ERREUR DE FIREBIRD À L'INSTALLATION

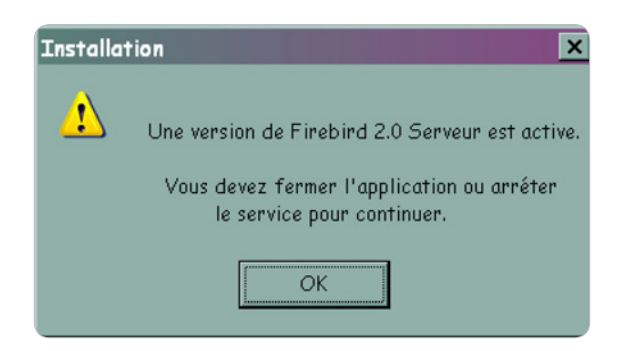

Appuyer sur les touches <u>Ctrl+Alt+Suppr</u>, puis cliquer sur l'onglet <u>Processus</u>, cliquer sur <u>Firebird 2</u>, puis sur <u>Terminer le processus</u> et confirmer sa fermeture.

| Gestionnaire d        | es tâches de V             | /indows         |             | _ 🗆                |
|-----------------------|----------------------------|-----------------|-------------|--------------------|
| ichier Options        | Affichage Arrêt            | ter ?           |             |                    |
| oplications Processus | Performances Mise          | e en réseau l'U | tilisateurs |                    |
|                       |                            |                 |             |                    |
| Nom de l'image        | Nom de l'utilisateur       | Processeur      | Util. mém   | <b></b>            |
| aswUpdSv.exe          | SYSTEM                     | 00              | 256 Ko      |                    |
| ati2evxx.exe          | SYSTEM                     | 00              | 2 980 Ko    |                    |
| ati2evxx.exe          | SYSTEM                     | 00              | 3 656 Ko    |                    |
| AwaySch.EXE           | claire-lise                | 00              | 3 656 Ko    |                    |
| CLI.exe               | claire-lise                | 00              | 6 848 Ko    |                    |
| CLI.exe               | claire-lise                | 00              | 6 160 Ko    |                    |
| csrss.exe             | SYSTEM                     | 01              | 5 028 Ko    |                    |
| cssauth.exe           | claire-lise                | 00              | 11 892 Ko   |                    |
| ctfmon.exe            | claire-lise                | 00              | 3 540 Ko    |                    |
| DLACTRLW.EXE          | claire-lise                | 00              | 3 880 Ko    |                    |
| EvtEng.exe            | SYSTEM                     | 00              | 11 904 Ko   |                    |
| explorer.exe          | claire-lise                | 00              | 16 428 Ko   |                    |
| EZEJMNAP.EXE          | claire-lise                | 00              | 3 632 Ko    |                    |
| fbguard.exe           | SYSTEM                     | 00              | 2 652 Ko    |                    |
| fbserver.exe          | SYSTEM                     | 00              | 3 572 Ko    |                    |
| Firebird-2.0.3.12     | claire-lise                | 00              | 3 412 Ko    |                    |
| firefox.exe           | claire-lise                | 00              | 68 200 Ko   |                    |
| ibmpmsvc.exe          | SYSTEM                     | 00              | 1 468 Ko    |                    |
| IPSSVC.EXE            | SYSTEM                     | 00              | 2 916 Ko    |                    |
| is-0N05A.tmp          | claire-lise                | 00              | 5 220 Ko    |                    |
| is-T4LF9.tmp          | claire-lise                | 00              | 15 320 Ko   | -                  |
| E attaine las average | everen                     |                 | 1 0/01/     |                    |
| Arricher les proces   | ssus de tous les utilisati | eurs            | Terr        | niner le processus |
|                       |                            |                 |             |                    |
|                       |                            |                 |             |                    |

Puis aller dans **Démarrer**, **Panneau de configuration**, cliquer sur **Firebird 2.0.** 

| Parracu de configuration                                               |                                     |                                                                                                    |  |
|------------------------------------------------------------------------|-------------------------------------|----------------------------------------------------------------------------------------------------|--|
| Panneau de conjiguration                                               |                                     |                                                                                                    |  |
| Fichier Edition Affichage Fo                                           | avoris Outils ?                     |                                                                                                    |  |
| 🕒 Précédente 🔻 🕥 🔻 🏂 🔎                                                 | Rechercher 🦻 Dossiers 🛄 🔻           |                                                                                                    |  |
| A dresse 📴 Panneau de configuration                                    |                                     |                                                                                                    |  |
|                                                                        | Nom 🔶                               | Commentaires                                                                                                    |  |
| Panneau de configuratio: *<br>Basculer vers l'affichage des calégories | 🔆 Accessibilité du TrackPoint       | Personnalise les fonctions d'accessibilité du TrackPoint                                                         |  |
|                                                                        | 🜉 Adobe Gamma                       | Etalonner le moniteur de manière à obtenir des couleurs homogènes, créer un profil ICC.                          |  |
|                                                                        | se Adobe Version Cue CS2            | Adobe Version Cue CS2                                                                                            |  |
|                                                                        | 💁 Affichage                         | Modifie l'apparence de votre Bureau, tel que l'image d'arrière plan, l'économiseur d'écran, les couleurs, les t  |  |
|                                                                        | 🕿 Ajout de matériel                 | Installe et dépanne votre matériel                                                                               |  |
| Voir aussi 🛠                                                           | 🔯 Ajout/Suppression de programmes   | Installe et supprime les programmes et les composants Windows.                                                   |  |
|                                                                        | 😥 Appareils mobiles multimédias     | Affichez les appareils mobiles multimédias connectés à l'ordinateur.                                             |  |
| Windows Update                                                         | 🚱 Assistant Configuration réseau    | Exécuter l'Assistant Installation réseau                                                                         |  |
| <ul> <li>Aide et support</li> </ul>                                    | 🕰 Assistant Réseau sans fil         | Configurer un réseau sans fil pour la maison ou le bureau                                                        |  |
|                                                                        | 🛃 Barre des tâches et menu Démarrer | Personnalise le menu Démarrer et la barre des tâches, notamment les types d'éléments à afficher et l'aspect      |  |
|                                                                        | 🕰 BDE Administrator                 | Configures the Borland Database Engine                                                                           |  |
|                                                                        | 💙 Centre de sécurité                | Afficher votre statut de sécurité et paramètres de protection.                                                   |  |
|                                                                        | a Clavier                           | Personnalisez vos paramètres de clavier tels que la fréquence de clignotement du curseur et la fréquence d       |  |
|                                                                        | 😫 Comptes d'utilisateurs            | Modifier les mots de passe et les paramètres de compte d'utilisateur pour les utilisateurs qui partagent cet or  |  |
|                                                                        | Configuration Bluetooth             | Vous permet de configurer les propriétés Bluetooth.                                                              |  |
|                                                                        | Configuration du ThinkPad           | Affiche, modifie les paramètres des périphériques du ThinkPad.                                                   |  |
|                                                                        | 🛸 Connexions réseau                 | Vous connecte à d'autres ordinateurs et réseaux, ou à Internet.                                                  |  |
|                                                                        | 🐲 Contrôleurs de jeu                | Ajouter, supprimer et configurer les périphériques contrôleurs de jeu tels que les manettes de jeu et les boîtie |  |
|                                                                        | Courrier                            | Profils Microsoft Office Outlook                                                                                 |  |
|                                                                        | 🚰 Date et heure                     | Règle la date, l'heure et les informations de fuseau horaire pour votre ordinateur.                              |  |
|                                                                        | Firebird 2.0 Server Manager         | Configure Firebird 2.0 Database Server                                                                           |  |
|                                                                        | Sa Imprimantes et télécopieurs      | Affiche les imprimantes et les imprimantes télécopieurs et vous aide à en ajouter de nouvelles.                  |  |
|                                                                        | 1 Jana                              | Dannası da aanlimustion da lawa(Thi)                                                                             |  |

S'ouvre la fenêtre suivante :

| Firebird Server Control                     |
|---------------------------------------------|
| The Firebird service is running. Stop       |
| Version 2.0.3.12981 Firebird 2.0            |
| Use the Guardian     Run     G as a Service |
| O as an application                         |
| Start                                       |
| Automatically     Manually                  |
| OK Cancel Apply                             |

Cliquer sur **Stop** puis sur **Apply** puis sur **OK**.

| Firebird Serv                             | er Control                             | ×     |
|-------------------------------------------|----------------------------------------|-------|
| The Fireb<br>running.<br>Version 2.0.3.12 | ird service is not<br>381 Firebird 2.0 | Start |
| 🔽 Use the Gu                              | ardian                                 |       |
| Run<br>as a Service                       | e                                      |       |
| 🔘 as an applic                            | ation                                  |       |
| Start                                     |                                        |       |
| <ul> <li>Automatical</li> </ul>           | ly -                                   |       |
| O Manually                                |                                        |       |
| ОК                                        | Cancel                                 | Apply |

Relancer ensuite l'ensemble de l'installation du logiciel.

# 9. INSTALLER IDÉOGRAPHIX SUR WINDOWS 7 (64 BITS)

Téléchargez l'installation d'Idéographix depuis le site internet de l'AFL à cette adresse http://www.lecture. org/cgi-bin/pg-download.pl?code=ldeographix3 après avoir rempli les champs nécessaires ou assurez-vous d'avoir la dernière version du logiciel et explorez le CD d'installation dans le répertoire fscommand vous trouverez l'exécutable **setupideo3.exe**.

#### Sur setupideo3.exe, cliquez droit et faites Résoudre les problèmes de compatibilité.

| Nom          | Modifié le                                                                                            | Туре     | Taille    |
|--------------|----------------------------------------------------------------------------------------------------|----------|-----------|
| 😰 setupideo3 | <b>Ouvrir</b><br>Exécuter en tant qu'administrateur                                                   | lication | 58 043 Ko |
|              | Résoudre les problèmes de compatibilité                                                               |          |           |
|              | Partager avec<br>Scanner les fichiers sélectionnés avec AntiVir<br>Restaurer les versions précédentes | *        |           |
|              | Envoyer vers                                                                                          | •        |           |
|              | Couper<br>Copier<br>Coller                                                                            |          |           |
|              | Créer un raccourci<br>Supprimer<br>Renommer                                                           |          |           |
|              | Ouvrir l'emplacement du fichier                                                                       |          |           |
|              | Propriétés                                                                                            |          |           |

S'ouvre alors la fenêtre suivante :

| Séle | ectionner l'ontion de dénannage                                                                               |
|------|----------------------------------------------------------------------------------------------------|
| Jen  |                                                                                                    |
| +    | Essayer les paramètres recommandés                                                                            |
|      | Sélectionnez cette option pour tester l'exécution du programme en utilisant les<br>paramètres recommandés     |
| +    | Dépanner le programme                                                                                         |
|      | Sélectionnez cette option pour choisir les paramètres de compatibilité en fonction des<br>problèmes remarqués |

Cliquez sur <u>dépanner le programme</u> puis cochez Le programme fonctionnait dans les versions antérieures de Windows mais ne peut plus être installé ou exécuté maintenant comme cidessous dans la fenêtre suivante et cliquez sur Suivant.

| 🕞 🖪 Compatibilité des programmes                                  |                                                            |
|-------------------------------------------------------------------|------------------------------------------------------------|
| Quels problèmes remarque                                          | z-vous ?                                                   |
| Sélectionnez toutes les options appre                             | opriées.                                                   |
| Le programme fonctionnait dans<br>installé ou exécuté maintenant. | les versions antérieures de Windows mais ne peut plus être |
| 📃 Le programme ne s'affiche pas co                                | prrectement.                                               |
| 🔲 Le programme requiert des autor                                 | isations supplémentaires.                                  |
| 🔲 Mon problème n'est pas répertori                                | é.                                                         |
|                                                                   |                                                            |
|                                                                   |                                                            |
|                                                                   |                                                            |
|                                                                   |                                                            |
|                                                                   |                                                            |
|                                                                   |                                                            |
|                                                                   | Suivant Annuler                                            |

Cliquez ensuite sur Windows XP (Service Pack 3) et cliquez sur Suivant.

| Avec quelle versi    | on de Windows ce programme fonctionnait-il ? |  |
|----------------------|----------------------------------------------|--|
| Windows Vista        |                                              |  |
| Windows Vista (Servi | ce Pack 1)                                   |  |
| Windows Vista (Servi | ce Pack 2)                                   |  |
| Windows Server 2008  | (Service Pack 1)                             |  |
| Windows Server 2003  | (Service Pack 1)                             |  |
| Windows XP (Service  | Pack 2)                                      |  |
| Windows XP (Service  | Pack 3)                                      |  |
| Windows 2000         |                                              |  |
| Windows NT 4.0 (Ser  | vice Pack 5)                                 |  |
| Windows 98 / Windo   | ws ME                                        |  |
| Windows 95           |                                              |  |
| Je ne sais pas.      |                                              |  |

Cliquez ensuite sur **Démarrer le programme**.

| corrig |
|--------|
| corrig |
| corrig |
| our    |
|        |
|        |
|        |
|        |
|        |
|        |

S'ouvre alors la fenêtre de restrictions de comptes utilisateurs dans la barre des taches en bas puis en dessous des fenêtres précédentes la fenêtre d'installation ci-dessous. Cliquez alors sur **<u>Oui</u>**.

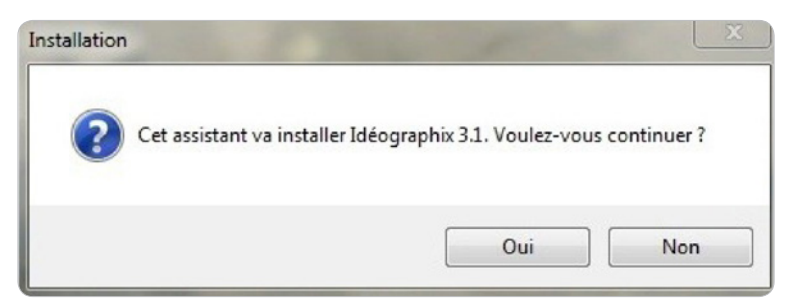

Un fond d'écran vert et violet s'affiche, vous pouvez alors suivre les différentes étapes de l'installation normale. Validez les étapes en cliquant sur <u>Suivant</u> ou <u>Acceptez</u>. Puis cliquez sur <u>Oui</u> pour la création du dossier dans C:\Program Files (x86)\AFL\Ideographix3.0

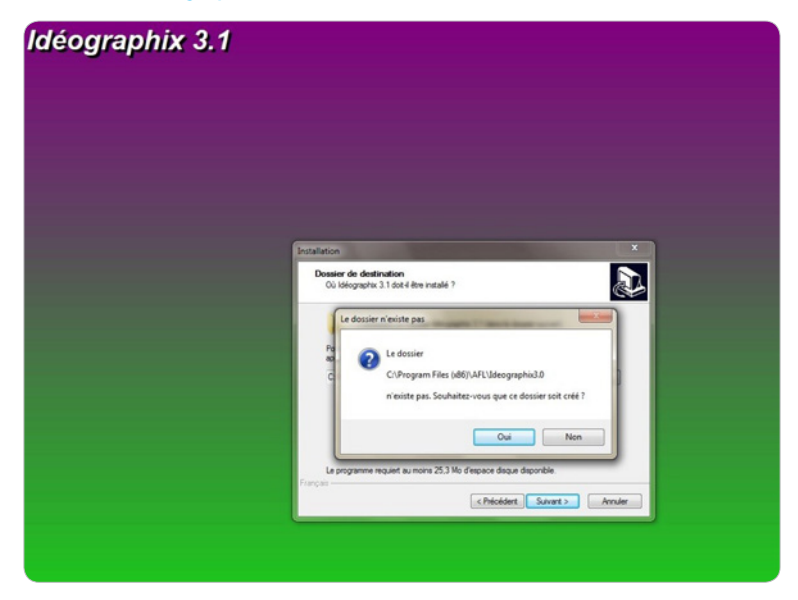

Continuez le déroulement de l'installation jusqu'au bout. Cliquez sur Je comprends et j'accepte puis sur <u>Suivant</u>.

| Installation                                                                                                    | × |
|----------------------------------------------------------------------------------------------------|---|
| Accord de licence<br>Les informations suivantes sont importantes. Veuillez les lire avant de continuer.                                                                                                    | 3 |
| Veuillez lire le contrat de licence suivant. Vous devez en accepter tous les termes avant<br>de continuer l'installation.                                                                                                    |   |
| ARTICLE 1 - CLAUSE GENERALE<br>Conformément aux stipulations ci-après énoncées, les produits de l'Association<br>Française pour la Lecture (dorénavant AFL) comprennent tous les progiciels et<br>matériels fabriqués par I/AFL, ainsi que tous les services associés. La vente ou<br>l'utilisation des produits de l'AFL est soumise aux présentes conditions générales qui<br>prévalent sur toutes conditions d'achat, sauf dérogation formelle et expresse de la<br>part de l'AFL.<br>ARTICLE 2 - FORMATION DU CONTRAT<br>Tout contrat signé par l'AFL, ou toute commande qu'elle accepte, est soumis aux<br>présentes conditions générales, dont le client reconnaît avoir pris connaissance et<br>qu'il accepte sans y apposer sa signature. Elles peuvent être modifiées ou |   |
| <ul> <li>Je comprends et j'accepte les termes du contrat de licence</li> <li>Je refuse les termes du contrat de licence</li> </ul>                                                                                                    |   |
| < Précédent Suivant > Annuler                                                                                                    | 1 |

### Cliquez sur <u>Suivant</u>.

| ristaliation complete                                                            |      |
|----------------------------------------------------------------------------------|------|
| <ul> <li>Copie de plus de 2200 sor</li> <li>Copie de plus de 3000 ima</li> </ul> | ages |
|                                                                                  |      |
|                                                                                  |      |
|                                                                                  |      |
|                                                                                  |      |
|                                                                                  |      |

## Cliquez sur **Installer**.

| Installation                                                                                                    | ×        |
|----------------------------------------------------------------------------------------------------|----------|
| Prêt à installer<br>L'assistant dispose à présent de toutes les informations pour installer Idéographix<br>Fichiers Multimédia sur votre ordinateur. |          |
| Appuyez sur Installer pour procéder à l'installation ou sur Précédent pour revoir ou<br>modifier une option d'installation.                          |          |
| Type d'installation :<br>Installation complète                                                                                                    | <u> </u> |
| Composants sélectionnés :<br>Copie de plus de 2200 sons<br>Copie de plus de 3000 images                                                              |          |
| I.                                                                                                    | Y        |
| < Précédent Installer Ai                                                                                                    | nnuler   |

L'installation continue son déroulement. Vous trouvez ensuite les icônes d'Idéographix et d'Exographix sur le bureau. Veillez à donner les droits d'administrateurs à tous les utilisateurs avant de lancer le programme. Pour ce faire, cliquez droit sur l'icône qui se trouve sur le bureau, puis sur **Propriétés**.

|             | Ouvrir                                         |
|-------------|------------------------------------------------|
| ilionej rej | Résoudre les problèmes de compatibilité        |
| ltacii      | Ouvrir l'emplacement du fichier                |
| •           | Exécuter en tant qu'administrateur             |
| R           | Scanner les fichiers sélectionnés avec AntiVir |
|             | Épingler à la barre des tâches                 |
|             | Épingler au menu Démarrer                      |
|             | Restaurer les versions précédentes             |
|             | Envoyer vers                                   |
|             | Couper                                         |
|             | Copier                                         |
|             | Créer un raccourci                             |
|             | Supprimer                                      |
|             | Renommer                                       |

Ensuite dans l'onglet <u>Compatibilité</u> cochez <u>Exécuter ce programme en tant qu'administrateur</u>. Cliquez sur <u>Modifier les paramètres pour tous les utilisateurs</u>. Là encore cochez Exécuter ce programme en tant qu'administrateur puis cliquez sur <u>Appliquer</u> puis sur <u>OK</u> et à nouveau sur Appliquer et sur <u>OK</u> pour la fenêtre principale.

| Si vous<br>fonction | Raccourci<br>rencontrez o<br>nait correcte | Compatibilite<br>les problèmes a<br>ment sur une v<br>e de compatibili | Sécurité<br>vec ce pro<br>ersion anté | Détails<br>gramme a<br>rieure de | Versions préce<br>alors qu'il<br>Windows,<br>rsion | édentes |  |
|---------------------|--------------------------------------------|------------------------------------------------------------------------|---------------------------------------|----------------------------------|----------------------------------------------------|---------|--|
| antérieu            | re.                                        |                                                                        |                                       | oono vo                          |                                                    |         |  |
| <u>M'aide</u>       | r à choisir l                              | es paramètres                                                          |                                       |                                  |                                                    |         |  |
| Mode                | de compatib                                | oilité                                                                 |                                       |                                  |                                                    |         |  |
| E E                 | xécuter ce p                               | orogramme en n                                                         | node de co                            | mpatibilité                      | pour:                                              |         |  |
| Win                 | idows XP (S                                | ervice Pack 3)                                                         |                                       | -                                |                                                    |         |  |
| Param               | iètres                                     |                                                                        |                                       |                                  |                                                    |         |  |
| E                   | xécuter en 2                               | 256 couleurs                                                           |                                       |                                  |                                                    |         |  |
| E 6                 | xécuter ave                                | c une résolution                                                       | n d'écran d                           | e 640 x 4                        | 80                                                 |         |  |
|                     | ésactiver le                               | s thèmes visuel                                                        | s                                     |                                  |                                                    |         |  |
|                     | ésactiver la                               | composition du                                                         | Bureau                                |                                  |                                                    |         |  |
| C ré                | ésactiver la<br>ésolutions élé             | mise à l'échelle<br>evées                                              | e de l'affich                         | age pour                         | les                                                |         |  |
| Nivea               | u de privilèg                              | e                                                                      |                                       |                                  |                                                    |         |  |
| <b>▼</b> E          | xécuter ce p                               | orogramme en ta                                                        | ant qu'adm                            | inistrateur                      |                                                    |         |  |
| M                   | odifier les pa                             | ramètres pour t                                                        | ous les utili                         | sateurs                          |                                                    |         |  |
|                     |                                            |                                                                        |                                       |                                  |                                                    |         |  |

Répétez cette manipulation pour l'icône **Exographix**. Vous pouvez à présent utiliser Idéographix.

# **10. S'ATTRIBUER LE CONTRÔLE TOTAL SUR UN DOSSIER / FICHIER** (VISTA, WIN7 & WIN8)

Sous <u>Vista, Win7 ou Win8</u>, certains dossiers ou fichiers sont la propriété du Système (<u>Trusted Installer</u>). Toute modification sur ces dossiers ou fichiers est alors refusée. Il faut auparavant s'attribuer le contrôle total. Dans cet exemple, le contrôle total va être attribué à l'Administrateur sur le dossier C:\Programmes\Windows Mail, mais le principe est le même sur un fichier système.

D'un clic-droit sur le dossier Windows Mail, sélectionner Propriétés.

Dans l'onglet Sécurité, cliquer sur Avancé

| Général | Partage                | Sécurité    | Versions précédentes | Personnaliser |   |
|---------|------------------------|-------------|----------------------|---------------|---|
| Nom de  | e l'objet : C          | :\Program   | Files\Windows Mail   |               |   |
| Lect    | incauon<br>ure et evér | rution      |                      |               |   |
| Affic   | hage du co             | ontenu du o | lossier              |               | - |
| Lect    | ure                    |             |                      |               |   |
| ECIT    | ure                    |             |                      |               | + |

#### Dans l'onglet **Propriétaire**, le propriétaire est **TrustedInstaller**. Cliquer sur Modifier

| lutorisations                  | Audit               | Propriétaire    | Autorisations effectives               |                                 |                       |
|--------------------------------|---------------------|-----------------|----------------------------------------|---------------------------------|-----------------------|
| Vous pouve:                    | z vous a            | pproprier cet o | bjet, ou le transférer à un autre util | sateur, si vous disposez des au | torisations requises. |
| Nom de l'obj<br>Propriétaire a | et : C:<br>actuel : | :\Program Files | \Windows Mail                          |                                 |                       |
| TrustedInsta                   | aller               |                 |                                        |                                 |                       |
| Sélectionner                   | un nou              | veau propriétai | re :                                   |                                 |                       |
| Nom                            |                     |                 |                                        |                                 |                       |
| A Chanta                       | I_11 (Ch            | antai_11-PC.VC  | nantal_11)                             |                                 |                       |
| 😯 Modifi                       | er                  | 1               |                                        |                                 |                       |

Sélectionner le compte utilisateur qui doit s'approprier le dossier et cocher la case Remplacer le propriétaire des sous-conteneurs et des objets. Cliquer sur **Appliquer** 

| , ou le transférer à un autre utilisateur, si vous disposez des autorisations requises.<br>Indows Mail |
|----------------------------------------------------------------------------------------------------|
| indows Mail                                                                                            |
| dministrateurs)                                                                                        |
| dministrateurs)                                                                                        |
| dministrateurs)                                                                                        |
| dministrateurs)                                                                                        |
| Idministrateurs)                                                                                       |
| ta 11)                                                                                                 |
| num_ 11/                                                                                               |
|                                                                                                    |
|                                                                                                    |
|                                                                                                    |
|                                                                                                    |
|                                                                                                    |
| conteneurs et des objets                                                                               |
|                                                                                                    |

Valider le message de sécurité. Le nouveau propriétaire a été enregistré pour ce dossier Windows Mail

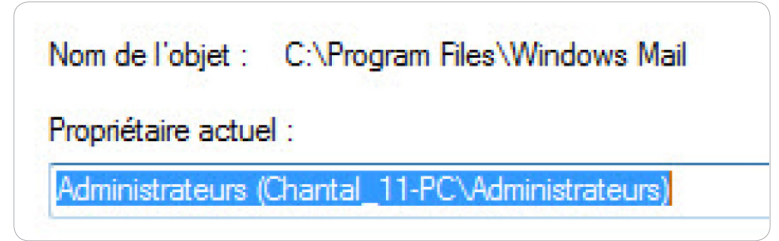

## Dans l'onglet Autorisations, cliquer sur Modifier les autorisations

| onsations                 | Audit Proprietaire Auton                                                            | sations effectives                  |                         |                             |
|---------------------------|-------------------------------------------------------------------------------------|-------------------------------------|-------------------------|-----------------------------|
| ouble-cliqu<br>om de l'ob | ez pour voir les détails de l'aut<br>jet : C:\Program Files\Window<br>torisations : | orisation. Pour modifier,<br>s Mail | cliquez sur Modifier le | s autorisations.            |
| Туре                      | Nom                                                                                 | Autorisation                        | Héritée de              | Appliquer à                 |
| Autoriser                 | TrustedInstaller                                                                    | Spéciale                            | <non héritée=""></non>  | Ce dossier et les sous-dos  |
| Autoriser                 | Système                                                                             | Spéciale                            | <non héritée=""></non>  | Ce dossier seulement        |
| Autoriser                 | Système                                                                             | Spéciale                            | <non héritée=""></non>  | Les sous-dossiers et les fi |
| Autoriser                 | Administrateurs (Chantal                                                            | Spéciale                            | <non héritée=""></non>  | Ce dossier seulement        |
| Autoriser                 | Administrateurs (Chantal                                                            | Spéciale                            | <non héritée=""></non>  | Les sous-dossiers et les fi |
| Autoriser                 | Utilisateurs (Chantal_11-P                                                          | Lecture et exécution                | <non héritée=""></non>  | Ce dossier, les sous-dossi  |
| Autoriser                 | CREATEUR PROPRIET                                                                   | Spéciale                            | <non héritée=""></non>  | Les sous-dossiers et les fi |
| Modifier                  | es autorisations<br>Is autorisations pouvant être he<br>entrées d'autorisations     | éntées du parent de cet             | objet                   |                             |

Sélectionner le compte utilisateur à qui accorder le contrôle total et cliquer sur Modifier

| iom de l'obj<br>intrées d'au        | jet : C:\Program Files\Windov<br>utorisations :                    | rs Mail                                      |                                                                              |                                                                                   |
|-------------------------------------|--------------------------------------------------------------------|----------------------------------------------|------------------------------------------------------------------------------|-----------------------------------------------------------------------------------|
| Туре                                | Nom                                                                | Autorisation                                 | Héritée de                                                                   | Appliquer à                                                                       |
| Autoriser<br>Autoriser<br>Autoriser | TrustedInstaller<br>Système<br>Système                             | Spéciale<br>Spéciale<br>Spéciale             | <non héritée=""><br/><non héritée=""><br/><non héritée=""></non></non></non> | Ce dossier et les sous-do.<br>Ce dossier seulement<br>Les sous-dossiers et les f. |
| Autoriser                           | Administrateurs (Chantal                                           | Spéciale                                     | <non héritée=""></non>                                                       | Ce dossier seulement                                                              |
| Autoriser                           | Administrateurs (Chantal                                           | Spéciale<br>III                              | <non héritée=""></non>                                                       | Les sous-dossiers et les f. 👻                                                     |
| Ajouter                             | Modifier                                                           | Supprimer                                    |                                                                              |                                                                                   |
| Remplac                             | es autorisations pouvant être l<br>er toutes les autorisations des | héritées du parent d<br>objets enfants par d | e cet objet<br>des autorisations pouvar                                      | it être héritées de cet objet                                                     |

Cocher la case **Contrôle total**, puis cliquer sur **OK**.

| lom : eurs                 | (Chantal_11-PC\Administrat                                 | teurs)      | Modifier.  |    |
|----------------------------|------------------------------------------------------------|-------------|------------|----|
| ppliquer à :               | Ce dossier seulement                                       |             |            |    |
| utorisations :             | A                                                          | utoriser    | Refuser    |    |
| Contrôle tot               | al                                                         | 7           |            | -  |
| Parcours du                | dossier/exécuter le fichier                                | 7           |            |    |
| Liste du dos               | sier/lecture de données                                    | <b>v</b>    |            |    |
| Attributs de               | lecture                                                    | ~           |            |    |
| Lecture des                | attributs étendus                                          | <b>v</b>    |            | Ξ  |
| Création de                | fichier/écriture de données                                | <b>V</b>    |            |    |
| Création de                | dossier/ajout de données                                   | <b>V</b>    |            |    |
| Attributs d'é              | criture                                                    | 1           |            |    |
| Écriture d'at              | tributs étendus                                            |             |            | -  |
| Suppression                | de sous-dossier et fichier                                 | 1           |            |    |
| Suppression                |                                                            | <b>V</b>    |            | -  |
| Appliquer c<br>objets et/o | es autorisations uniquement<br>u aux conteneurs faisant pa | aux<br>rtie | Effacer-to | ut |

Le compte utilisateur choisi a donc une autorisation <u>Contrôle Total</u>. Cocher les cases Inclure les autorisations pouvant être héritées du parent de cet objet et Remplacer toutes les autorisations des objets enfants par des autorisations pouvant être héritées de cet objet.

### Cliquer sur **<u>Appliquer</u>**

| torisations                         |                                                   |                                  |                                                                              |                                                                                 |
|-------------------------------------|---------------------------------------------------|----------------------------------|------------------------------------------------------------------------------|---------------------------------------------------------------------------------|
| our affiche                         | r ou modifier les détails d'une                   | autorisation, sélectionne        | ez l'entrée, puis dique                                                      | z sur Modifier.                                                                 |
| om de l'obj<br>ntrées d'au          | et : C:\Program Files\Window<br>Itorisations :    | is Mail                          |                                                                              |                                                                                 |
| Туре                                | Nom                                               | Autorisation                     | Héritée de                                                                   | Appliquer à                                                                     |
| Autoriser<br>Autoriser<br>Autoriser | TrustedInstaller<br>Système<br>Système            | Spéciale<br>Spéciale<br>Spéciale | <non héritée=""><br/><non héritée=""><br/><non héritée=""></non></non></non> | Ce dossier et les sous-do<br>Ce dossier seulement<br>Les sous-dossiers et les f |
| Autoriser                           | Administrateurs (Chantal                          | Contrôle total                   | <non héritée=""></non>                                                       | Ce dossier, les sous-doss                                                       |
| Autoriser<br>Autoriser              | Utilisateurs (Chantal_11<br>CREATEUR PROPRIETAIRE | Lecture et exécution<br>Spéciale | <non héritée=""><br/><non héritée=""></non></non>                            | Ce dossier, les sous-doss<br>Les sous-dossiers et les f                         |
| Ajouter                             | Modifier                                          | Supprimer                        |                                                                              |                                                                                 |
| Indure le                           | es autorisations pouvant être l                   | néritées du parent de ce         | et objet                                                                     |                                                                                 |
| Remplac                             | er toutes les autorisations des                   | objets enfants par des           | autorisations pouvan                                                         | t être héritées de cet objet                                                    |
| estion des                          | entrées d'autorisations                           |                                  |                                                                              | - And                                                                           |

#### Valider le message de sécurité

| Sécurité de | e Windows 83                                                                                                    |   |
|-------------|----------------------------------------------------------------------------------------------------|---|
| Â           | Cette opération va remplacer les autorisations définies de manière<br>explicite sur tous les descendants de cet objet par des autorisations<br>héritables issues de Windows Mail.<br>Voulez-vous continuer ? |   |
|             | Oui                                                                                                    | ] |

Refermer toutes les fenêtres ouvertes des Propriétés du dossier Windows Mail.